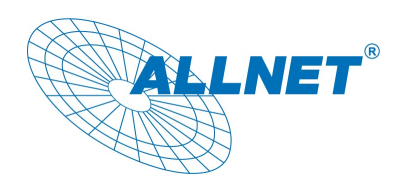

Installierbar auf Geräten der V3 Version ab Patch Level 1077.

#### Installation

Das Modul wird über die Update Funktion unter Menüpunkt "Konfiguration - Update Einstellungen" Installiert.

3 35

Update Prüfung

Aktualisierung gefunden

3 35+

31.05.2017

Laden & I

MODUL MyDevices (Cayenne Cloud) (m170522) Version: 3.35.001

Klicken Sie in den "Update Einstellungen" auf "Durchsuchen" und wählen die ".pat" Datei aus die Sie Installieren möchten, klicken Sie anschließend auf "Hochladen".

Im nun erscheinenden Info Fenster Klicken Sie auf "Laden & Installieren"

Nun wird das gewählte Modul Installiert.

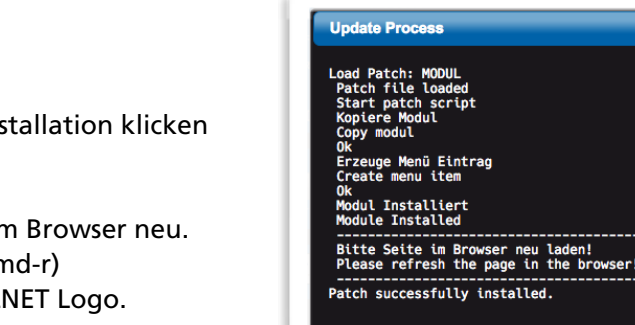

Nach Beendigung der Installation klicken Sie auf "Schliessen"

Laden Sie nun sie Seite im Browser neu. (Windows crtl-F5, Mac cmd-r) oder klicken auf das ALLNET Logo.

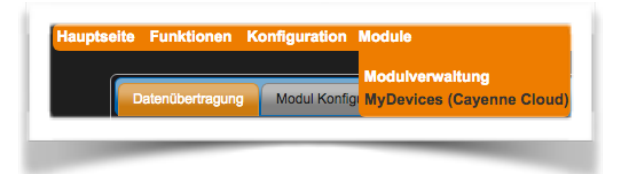

Die Modul Konfiguration finden Sie in der Menü Leiste unter "Modul - Modulname"

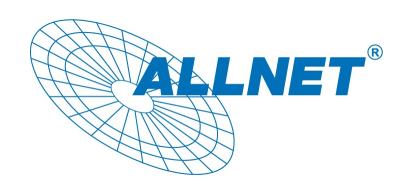

### Account einrichten, Gerät verbinden

Erstellung eines Zugangs bei MyDevices

Rufen Sie im Browser die Webseite https://mydevices.com auf

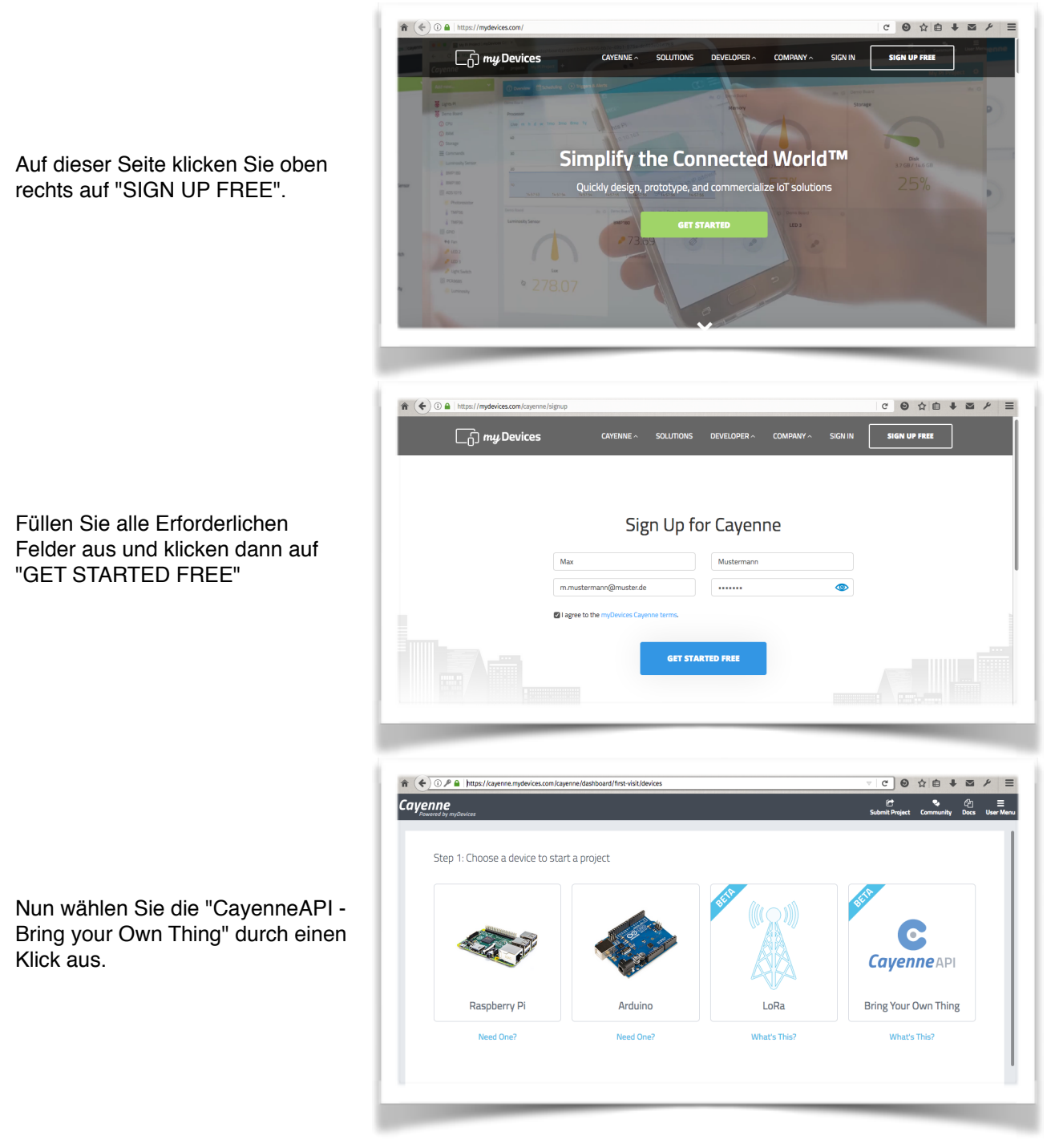

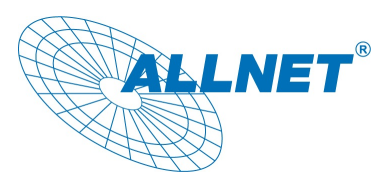

In der folgenden Seite bekommen Sie nun Ihre Zugangsdaten angezeigt. Sie können im Feld "NAME YOUR DEVICE (optional)" noch einen Namen für Das Gerät hinterlegen.

| Step 2: Connect your De                    | vice        |                              |            |
|--------------------------------------------|-------------|------------------------------|------------|
| OFFICIAL SDKS                              |             | MQTT USERNAME:               |            |
| Arduino                                    | O @ O       | a8                           | 2a         |
| mbed                                       | <b>○</b>    | MQTT PASSWORD:               |            |
| C++                                        | <b>೧</b> 42 | 6cl                          | lad3       |
| с                                          | <b>೧</b> 4  | CLIENT ID:                   |            |
|                                            |             | c4                           | b9         |
| O View all SDKs on GitHub                  |             | MQTT SERVER:                 | MQTT PORT: |
|                                            |             | mqtt.mydevices.com           | 1883       |
| NEED HELP?                                 |             | NAME YOUR DEVICE (optional): |            |
| MQTT API Docs<br>Ask our community<br>FAQs |             | ALL1234                      |            |
|                                            |             | Waiting for board to connect |            |

Die jeweiligen Zugangsdaten überragen Sie nun mit Copy&Paste in die entsprechenden Felder des Moduls.

Klicken Sie nun auf Eingabe Speichern um den Initial Connect mit "MyDevices" herzustellen.

| Datenübertragung | Modul Konfiguration | Authentifizierung |           |                           |  |
|------------------|---------------------|-------------------|-----------|---------------------------|--|
|                  |                     |                   |           | MyDevices (Cayenne Cloud) |  |
| mqtt.myc         | levices.com         |                   |           |                           |  |
| Server I         | P Adresse / URL     |                   |           |                           |  |
| 1883             |                     |                   |           |                           |  |
| Server F         | PORT                |                   |           |                           |  |
|                  |                     |                   |           | MyDevices Zugangsdaten    |  |
| a8l              |                     | 2a                |           |                           |  |
| MyDevic          | ES MQTT USERNAME    |                   |           |                           |  |
|                  |                     |                   |           |                           |  |
| MyDevic          | ES MQTT PASSWORD    |                   |           |                           |  |
| c4               |                     | b9                |           |                           |  |
| MyDevic          | ES CLIENT ID        |                   |           |                           |  |
|                  |                     |                   |           |                           |  |
|                  |                     | Eingaben          | Speichern |                           |  |
|                  |                     |                   |           |                           |  |

Nach der Verbindungsprüfung wechseln die "MyDevices" Seite Automatisch ins Overview

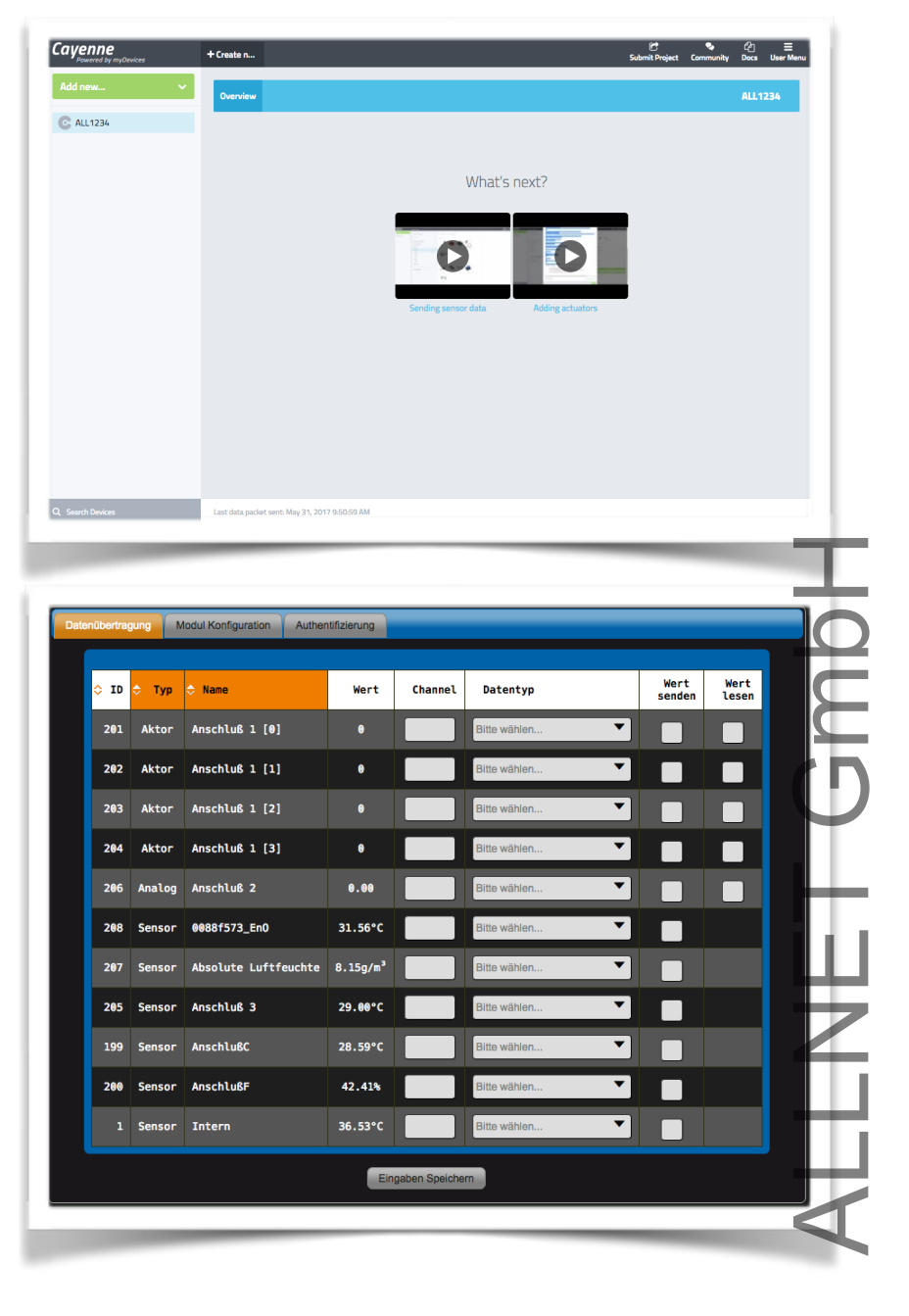

Die MSR Oberfläche wechselt Automatisch zur Datenübertragungsseite

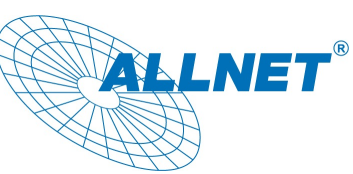

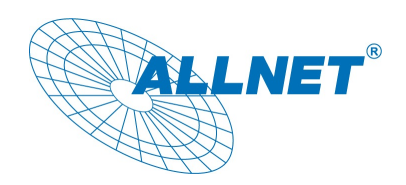

### Datenübermitteln

Um Daten zu übermitteln müssen Sie auf der "MyDevices" Seite wie folgt die "Channels" einrichten Klicken Sie hierzu im "Add new..." Menü auf den Unterpunkt "Device/Widget"

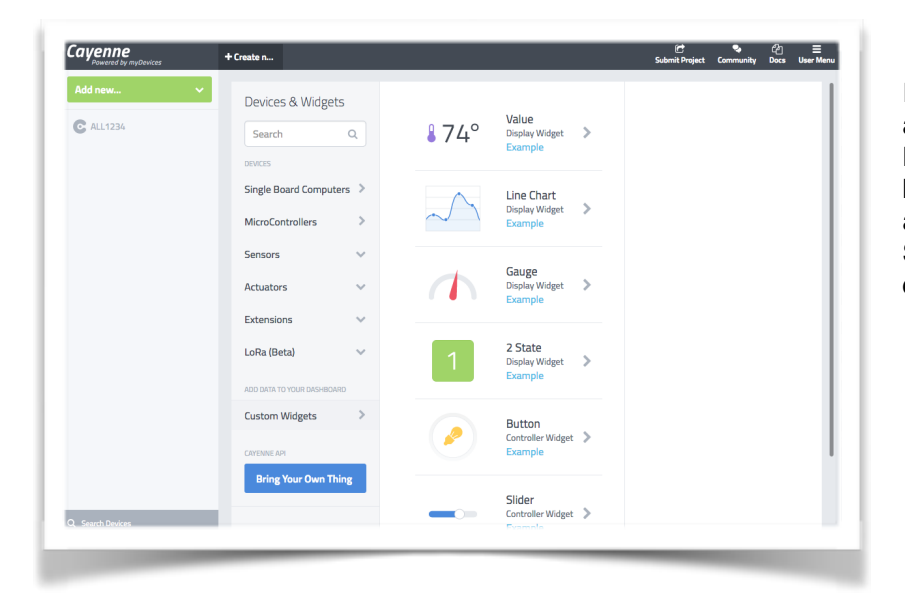

In der folgenden Seite klicken Sie auf den Punkt "Custom Widgets" Hier können Sie nun durch einen klick z.B. das Widget "Gauge" auswählen. Nun Erweitert sich die Seite um eine Spalte in der Sie das Widget konfigurieren können.

Vergebe Sie einen beliebigen Namen. z.B. "Temperatur Innen"

Device ist hier schon vorausgewählt, falls Sie mehrere "Devices" haben können Sie das Device wählen für das dieses Widget angelegt werden soll.

Im Auswahlmenü "Data" wählen Sie den Typ des Wertes der gesendet wird. z.B. "Temperature" und unter "Unit" die zugehörige Einheit "Celsius"

Im Feld Channel geben Sie einen Nummer ein, an diese werden dann die Daten gesendet.

Wenn alle Pflichtfelder ausgefüllt sind, aktiviert sich der Button "Add Widget"

Nach eine klick auf "Add Widget" wird dieses Angelegt und erscheint folgende Seite

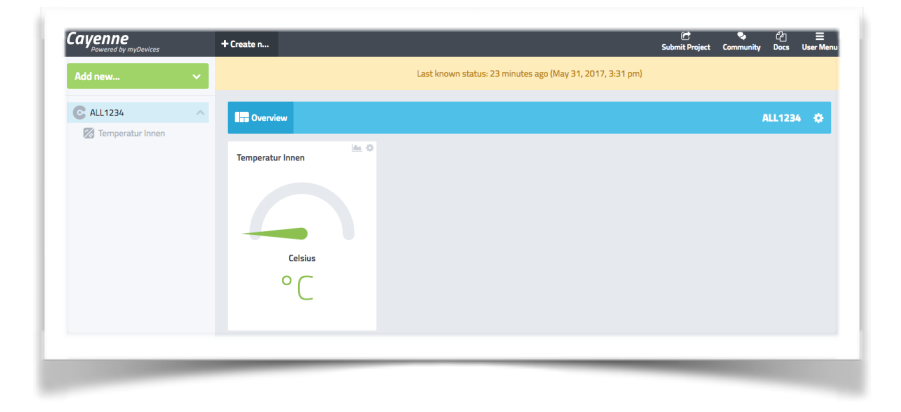

Gmbh Enter Settings Gauge Display Widget **Temperatur Innen** C ALL1234 Sensor Data Temperature Unit Celsius Channel ٢ Gauge Min Value (optional) ٢ Gauge Max Value (optional) Step 1: Code

Version 0.01 Stand: 2017-05

Add Widget

1

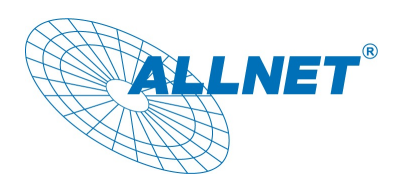

Im MSR Gerät geben Sie die Widget/Channel Daten wie folgt ein:

| ≎ ID | 🗢 Тур  | 🗢 Name               | Wert                 | Channel | Datentyp         | Wert<br>senden | Wert<br>lesen |
|------|--------|----------------------|----------------------|---------|------------------|----------------|---------------|
| 201  | Aktor  | Anschluß 1 [0]       | ٥                    |         | Bitte wählen     |                |               |
| 202  | Aktor  | Anschluß 1 [1]       | ٥                    |         | Bitte wählen     |                |               |
| 203  | Aktor  | Anschluß 1 [2]       | 0                    |         | Bitte wählen     |                |               |
| 204  | Aktor  | Anschluß 1 [3]       | 0                    |         | Bitte wählen     |                |               |
| 206  | Analog | Anschluß 2           | 0.00                 |         | Bitte wählen     |                |               |
| 208  | Sensor | 0088f573_En0         | 31.56°C              | 1       | Temperature (°C) |                |               |
| 207  | Sensor | Absolute Luftfeuchte | 8.15g/m <sup>3</sup> |         | Bitte wählen     |                |               |
| 205  | Sensor | Anschluß 3           | 29.00°C              |         | Bitte wählen     |                |               |
| 199  | Sensor | AnschlußC            | 28.59°C              |         | Bitte wählen     |                |               |
| 200  | Sensor | AnschlußF            | 42.41%               |         | Bitte wählen     |                |               |
| 1    | Sensor | Intern               | 36.53°C              |         | Bitte wählen     |                |               |

Aktivieren Sie den gewünschten Sensor dessen Daten gesendet werden sollen über die Checkbox "Wert senden".

Geben Sie in der Spalte "Channel" die gleiche Nummer ein diese beim Widget eingetragen haben. Wählen Sie in der Spalte "Datentyp" den gleichen Type aus den Sie beim Widget gewählt haben.

Klicken Sie nun auf "Eingabe Speichern"

Nach ein paar Sekunden sollte nun der Wert iim Widget auf der "MyDevices" Seite angezeigt werden.

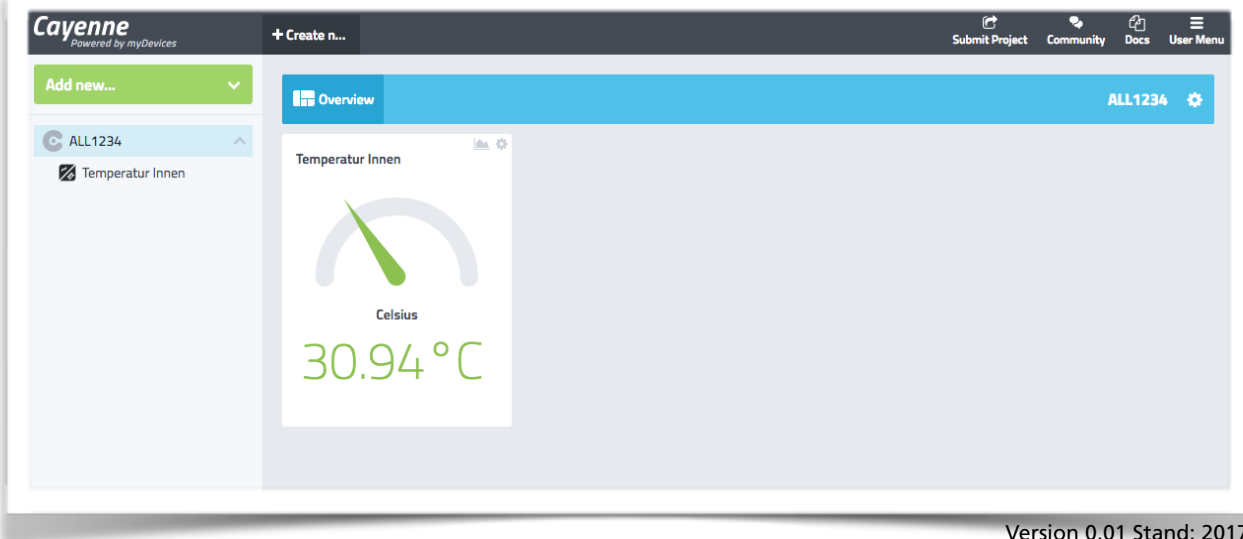